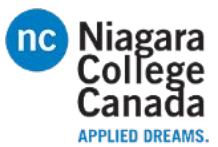

## Connecting to AirNC-Secure with Windows 10

1. Click the Wi-Fi icon

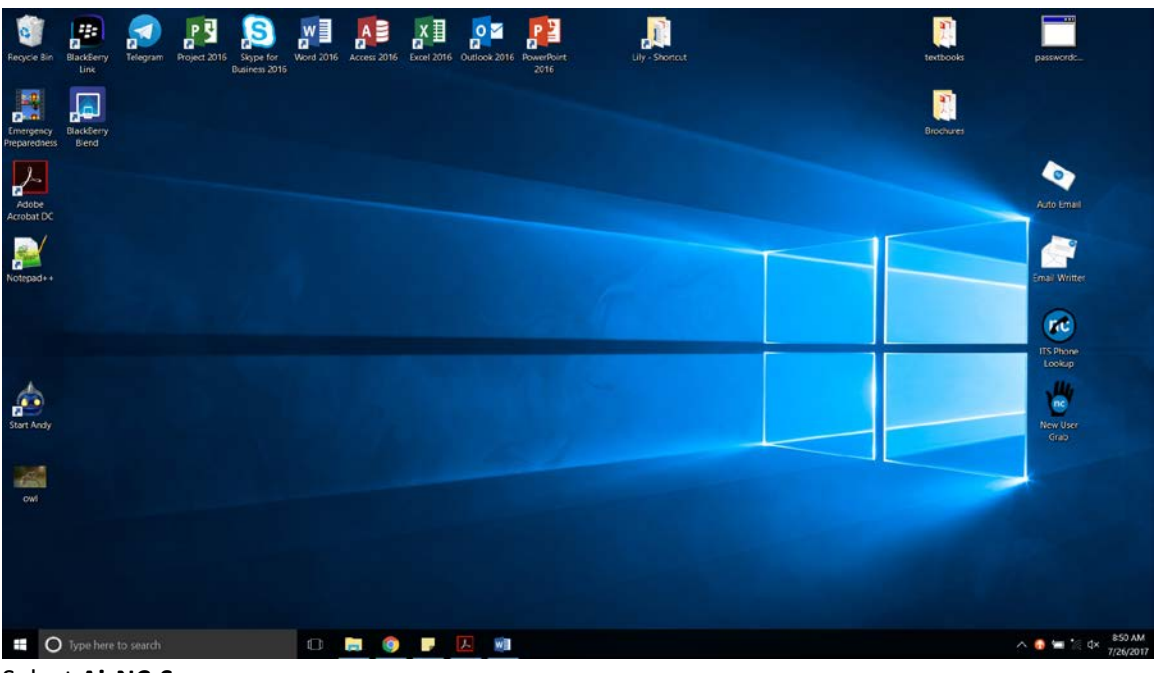

2. Select AirNC-Secure

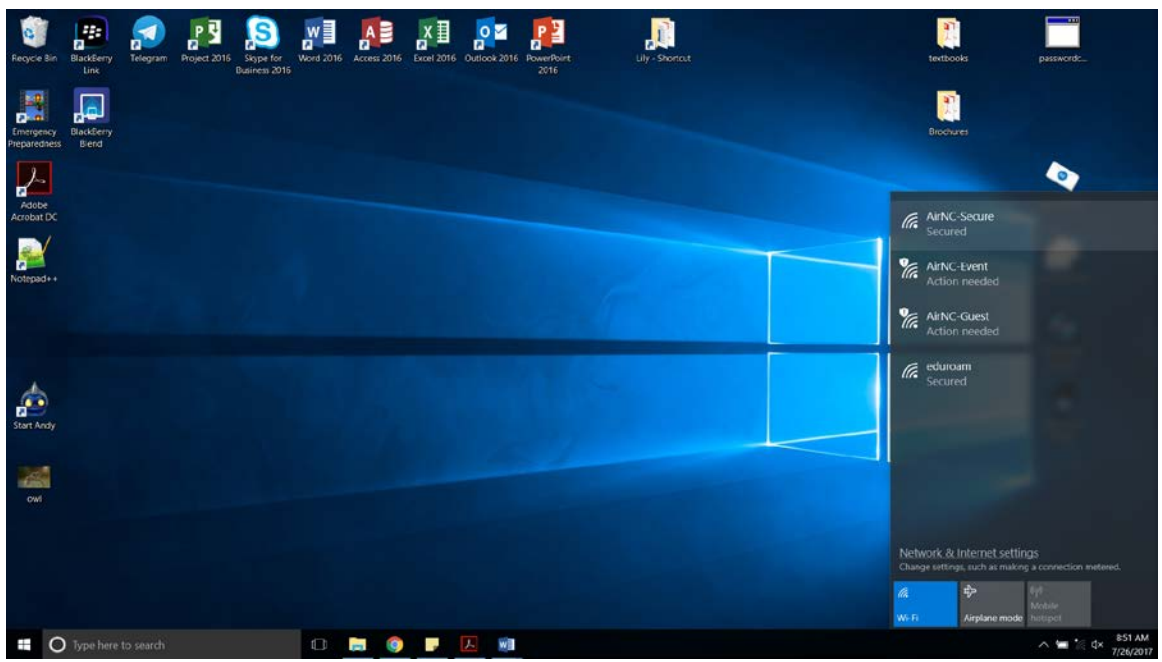

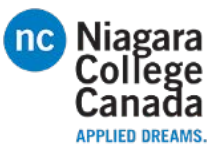

- 3. Check the **Connect automatically** box
- 4. Click Connect

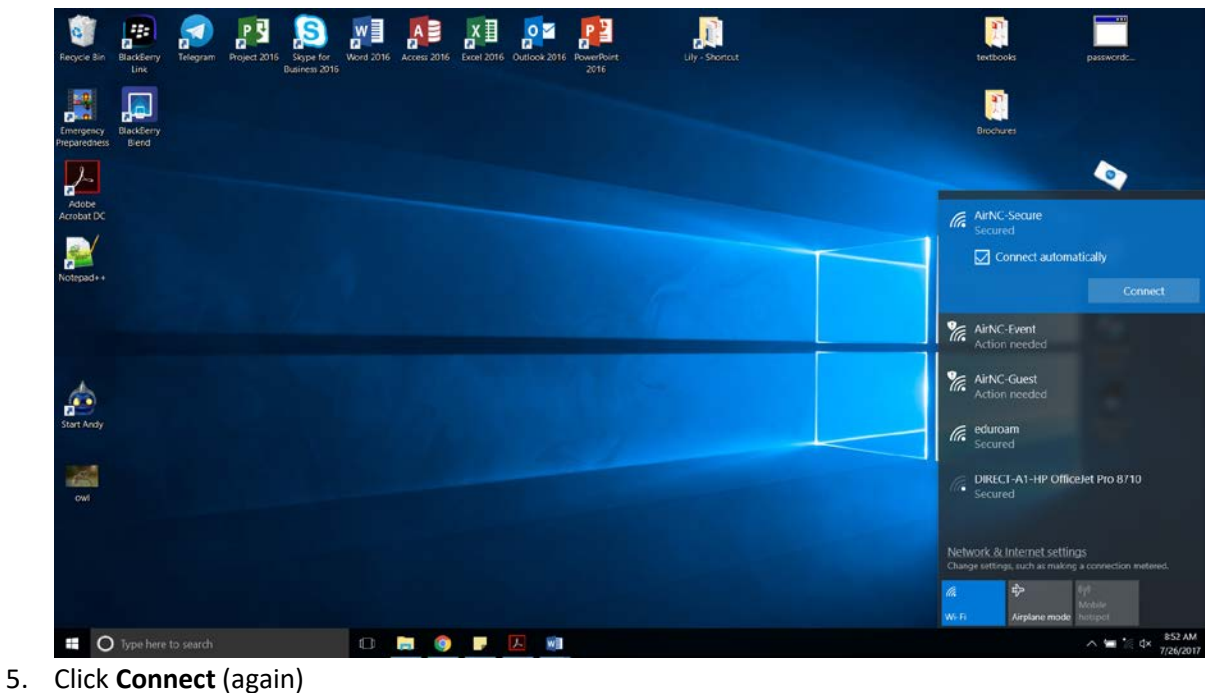

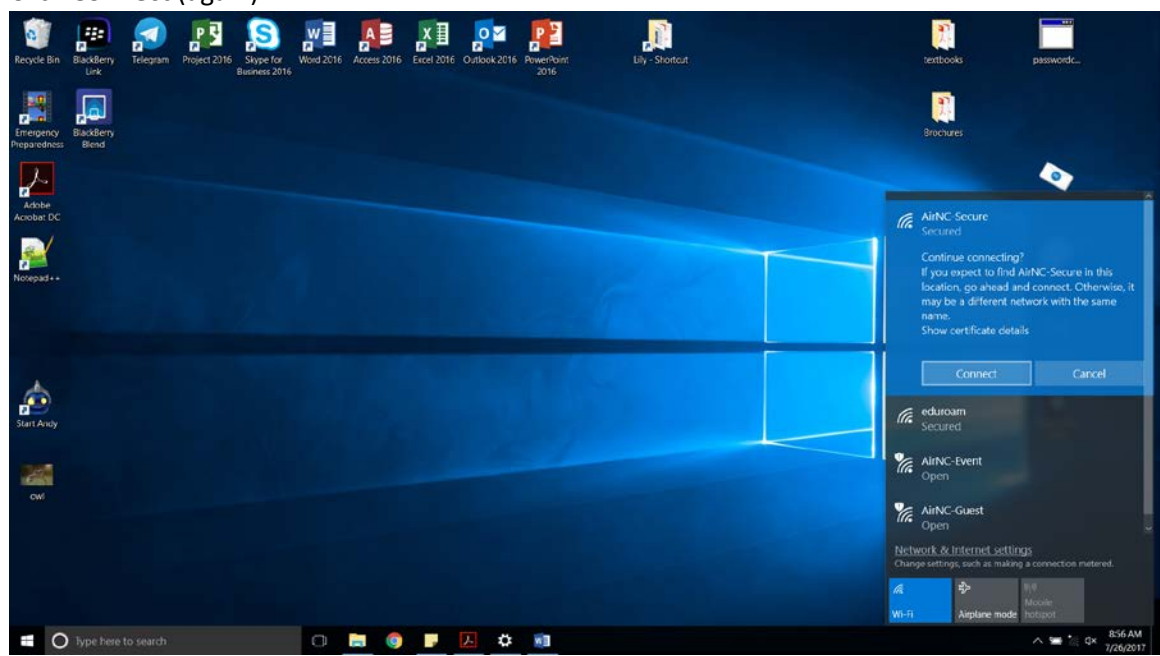

- 6. If you are on a School issued computer it will automatically use your Blackboard credentials to connect
  - a. For non-school issued laptops enter your Blackboard username and Password.